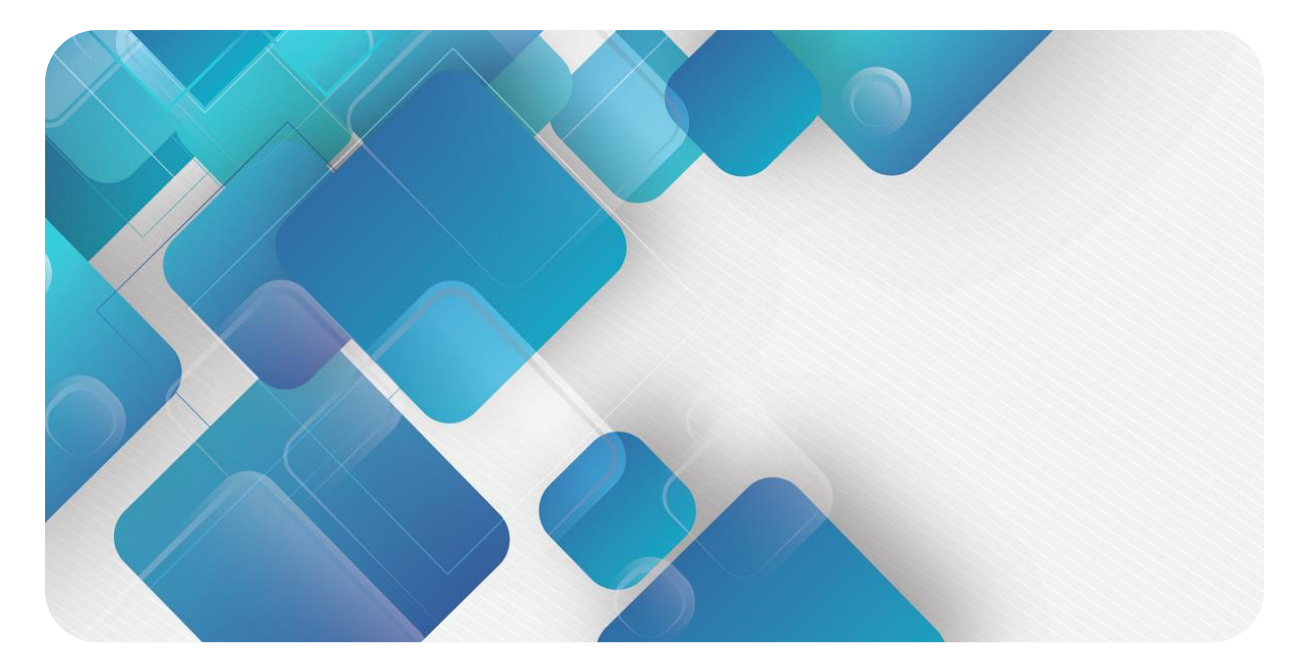

## XB6-A20SG

## 应变采集模块

用户手册

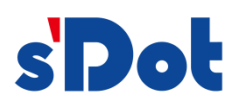

南京实点电子科技有限公司

#### 版权所有 © 南京实点电子科技有限公司 2024。保留一切权利。

非经本公司书面许可,任何单位和个人不得擅自摘抄、复制本文档内容的部分或全部,并不得以任何形式传播。

#### 商标声明

**s Dol** 和其它实点商标均为南京实点电子科技有限公司的商标。

本文档提及的其它所有商标或注册商标,由各自的所有人拥有。

#### 注意

您购买的产品、服务或特性等应受实点公司商业合同和条款的约束,本文档中描述的全部或部分产品、服务或特性可能不在您的购买或使用范围之内。除非合同另有约定,实点公司对本文档内容不做任何明示或默示的声明或保证。由于产品版本升级或其他原因,本文档内容会不定期进行更新。除非另有约定,本文档仅作为使用指导,本文档中的所有陈述、信息和建议不构成任何明示或暗示的担保。

南京实点电子科技有限公司

地址: 江苏省南京市江宁区胜利路 91 号昂鹰大厦 11 楼

邮编: 211106

电话: 4007788929

网址: http://www.solidotech.com

|   |       | 目录                  |    |
|---|-------|---------------------|----|
| 1 | 产品概   | 既述                  | 1  |
|   | 1.1   | 产品简介                | 1  |
|   | 1.2   | 产品特性                | 1  |
| 2 | 产品参   | 参数                  | 2  |
|   | 2.1   | 通用参数                | 2  |
| 3 | 面板    |                     | 4  |
|   | 3.1   | 模块结构                | 4  |
|   | 3.2   | 指示灯功能               | 5  |
| 4 | 安装和   | 和拆卸                 | 6  |
|   | 4.1   | 外形尺寸                | 6  |
|   | 4.2   | 安装指南                | 6  |
|   | 4.3   | 安装拆卸步骤              | 8  |
|   | 4.4   | 安装示意图               | 8  |
| 5 | 接线    |                     | 12 |
|   | 5.1   | 接线图                 | 12 |
|   | 5.2   | 接线端子定义              | 13 |
| 6 | 使用…   |                     | 14 |
|   | 6.1   | 参数设置及功能             | 14 |
|   | 6.1.1 | 桥路连接方式选择            | 15 |
|   | 6.1.2 | 2 电压选择              | 15 |
|   | 6.1.3 | 输入滤波                | 15 |
|   | 6.1.4 | 模式切换                | 15 |
|   | 6.2   | 上下行过程数据及功能          | 17 |
|   | 6.2.1 | 上行数据                | 17 |
|   | 6.2.2 | 2 下行数据              | 17 |
|   | 6.3   | 模块组态说明              | 18 |
|   | 6.3.1 | 在 TwinCAT3 软件环境下的应用 | 18 |

## **1** 产品概述

### 1.1 产品简介

XB6-A20SG 为插片式应变采集模块,支持应变式传感器。采用 X-bus 底部总线,适配本司 XB6 系列耦合器模块,模块支持供桥电压切换、桥路连接方式选择等功能。

### 1.2 产品特性

- 断连检测
   每一个通道均支持断连检测。
- 量程模式
   可设置标准量程、拓展量程两种模式。
- 供桥电压
   支持选择供桥电压。
- 桥路连接方式
   支持选择桥路连接方式。
   体积小
  - 结构紧凑,占用空间小。
- 易安装
   DIN 35 mm 标准导轨安装
   采用弹片式接线端子,配线方便快捷。
- 易诊断
   创新的通道指示灯设计,紧贴通道,一目了然,检测、维护方便。
- 易组态 组态配置简单。

# **2** <sub>产品参数</sub>

## 2.1 通用参数

| 位口全粉 |
|------|
| 位し参数 |
|      |

| 产品型号     | XB6-A20SG           |
|----------|---------------------|
| 总线协议     | X-bus               |
| 过程数据量:上行 | 12 Bytes            |
| 过程数据量:下行 | 4 Bytes             |
| 站类型      | 从站                  |
| 电源       | 5 VDC,通过 X-bus 总线供电 |
| 通用参数     |                     |
| 规格尺寸     | 106×73×25.7 mm      |
|          | 120 g               |
| 工作温度     | -10°C~+60°C         |
| 存储温度     | -20℃~+75℃           |
| 相对湿度     | 95%, 无冷凝            |
| 防护等级     | IP20                |
|          |                     |

| 技术参数  |                                  |
|-------|----------------------------------|
| 通道数   | 2                                |
| 传感器类型 | 全桥 4 线制/6 线制传感器、半桥 3 线制/5 线制传感器  |
| 连接方式  | 全桥4线制/6线制、半桥3线制/5线制              |
| 供桥电压  | 2V /2.5V /3V /3.5V /4V /4.5V /5V |
| 转换速度  | 5ms                              |
| 输出速度  | 1ms                              |
| 输入量程  | 全桥: ±32mV/V                      |
|       | 半桥: ±16mV/V                      |
| 量程模式  | 标准量程模式、拓展量程模式                    |
| 输入滤波  | 可配置                              |
| 断连检测  | 支持                               |
| 精度要求  | 0.4‰                             |
| 通道禁用  | 支持                               |
| 通道独立  | 支持                               |
| 零点补偿  | 半桥零点补偿(16 位补偿)                   |
| 通道指示灯 | 绿色 LED 灯                         |
| 上下溢功能 |                                  |

## **3** 面板

## 3.1 模块结构

#### 产品各部位名称

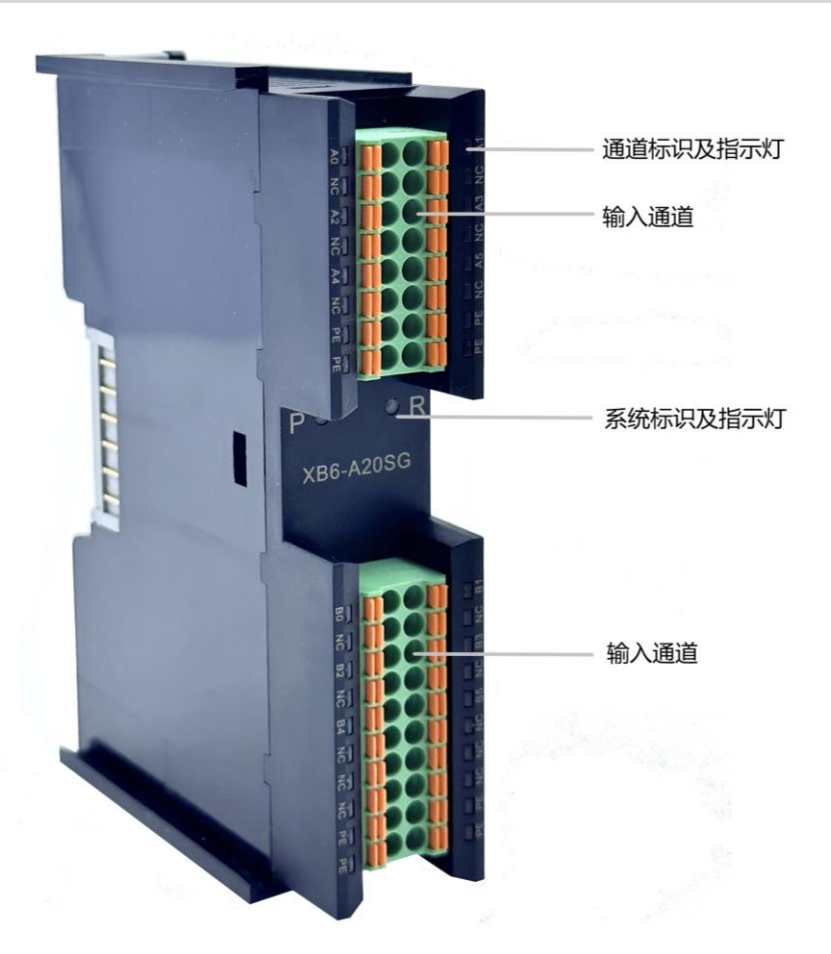

## 3.2 指示灯功能

| 标识    | 颜色 | 状态      | 描述                       |
|-------|----|---------|--------------------------|
| Р     | 绿色 | 常亮      | 电源供电正常                   |
|       |    | 熄灭      | 产品未上电或电源供电异常             |
| R     | 绿色 | 常亮      | 系统运行正常                   |
|       |    | 闪烁 1 Hz | I/O 模块已连接,X-bus 系统准备交互   |
|       |    | 熄灭      | 设备未上电、X-bus 未交互数据或异常     |
| 通道指示灯 | 绿色 | 常亮      | 通道使能且传感器正常接入             |
|       |    | 闪烁      | 通道使能,传感器未正常接入;传感器输入信号超量程 |
|       |    | 熄灭      | 通道禁止                     |

# **4** 安装和拆卸

## 4.1 外形尺寸

#### 外形规格 (单位 mm)

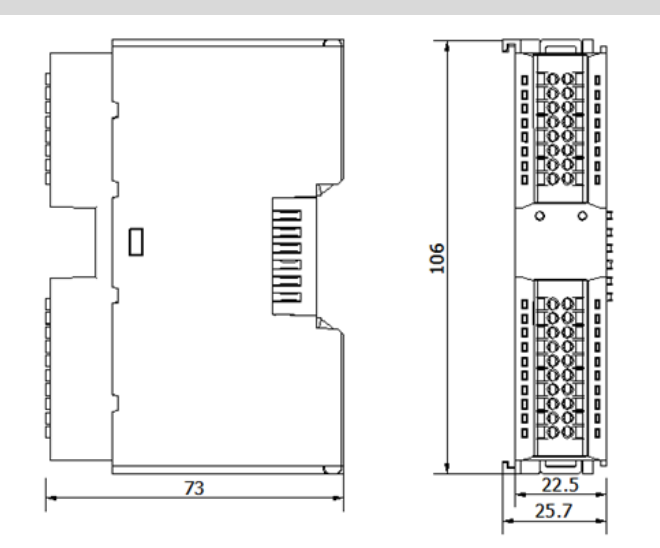

## 4.2 安装指南

#### 安装\拆卸注意事项

- 确保机柜有良好的通风措施(如机柜加装排风扇)。
- 请勿将本设备安装在可能引起过热的设备旁边或者上方。
- 务必将模块竖直安装,并保持周围空气流通(模块上下至少有 50mm 的空气流通空间)。
- 模块安装后,务必在两端安装导轨固定件将模块固定。
- 安装\拆卸务必在切断电源的状态下进行。
  - 版权所有 © 南京实点电子科技有限公司 2024

#### 6

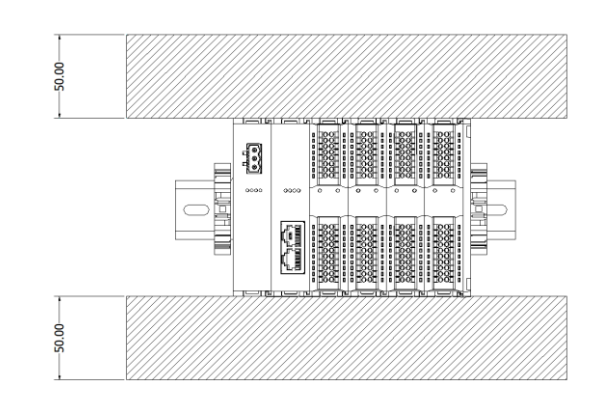

#### 确保模块竖直安装

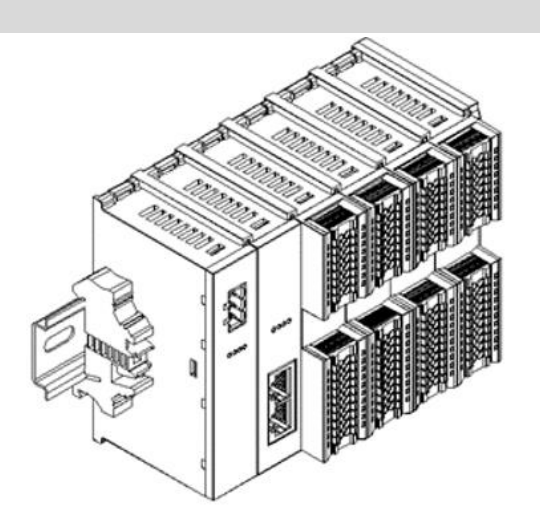

#### 务必安装导轨固定件

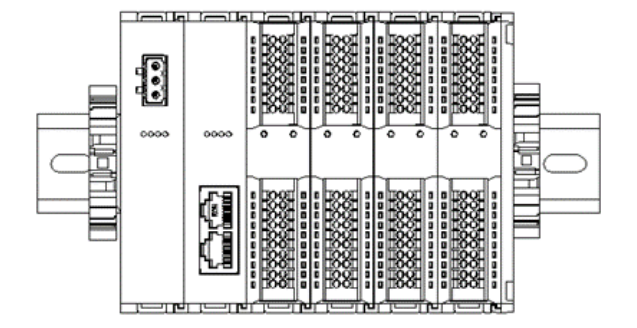

## 4.3 安装拆卸步骤

| 模块安装及拆卸 |                                 |
|---------|---------------------------------|
| 模块安装步骤  | 1、在已固定的导轨上先安装电源模块。              |
|         | 2、在电源模块的右边依次安装耦合器及所需要的 I/O 模块。  |
|         | 3、安装所有需要的 I/O 模块后,安装端盖,完成模块的组装。 |
|         | 4、在电源模块、端盖的两端安装导轨固定件,将模块固定。     |
| 模块拆卸步骤  | 1、松开模块两端的导轨固定件。                 |
|         | 2、用一字螺丝刀撬开模块卡扣。                 |
|         | 3、拔出拆卸的模块。                      |

## 4.4 安装示意图

#### 电源模块安装

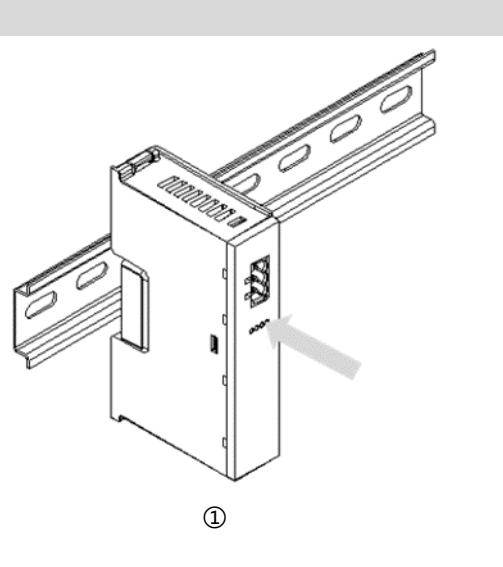

步骤

将电源模块导轨卡槽, 如左图①所示垂直对准 导轨。

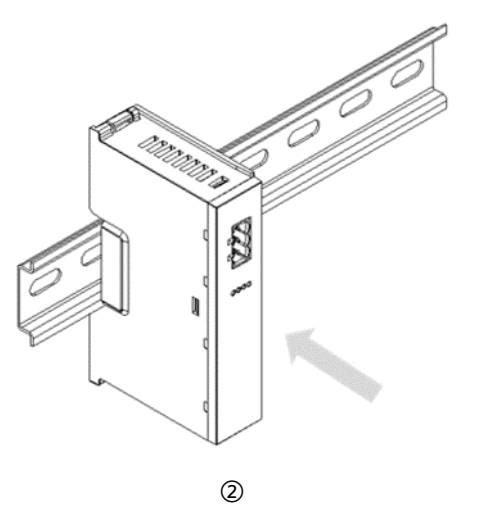

如左图②所示,用力压 电源模块,听到"咔 哒"声,模块即安装到 位。

#### 耦合器模块安装

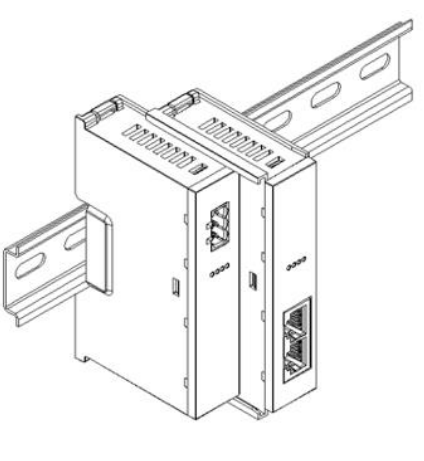

3

#### I/O 模块安装

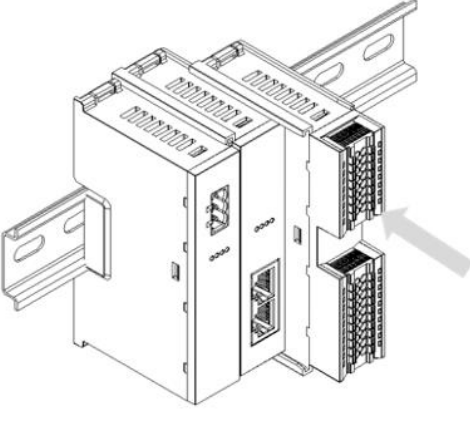

4

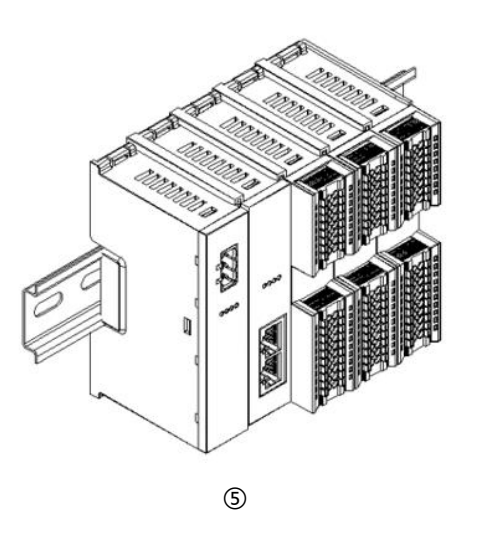

#### 版权所有 © 南京实点电子科技有限公司 2024

#### 步骤

将耦合器模块左侧卡槽 对准电源模块右侧,如 左图③所示推入。 用力压耦合器模块,听 到"咔哒"声,模块即 安装到位。

步骤

按照上一步安装耦合器 模块的步骤,逐个安装 所需要的 I/O 模块,如 左图④和图⑤所示。

#### 端盖加装

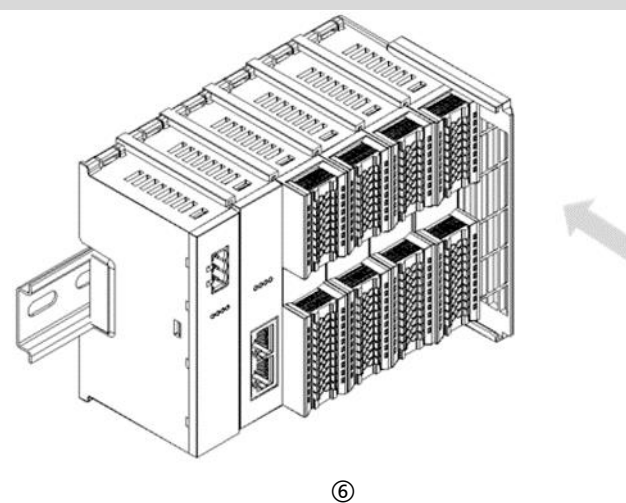

步骤

步骤

在最后一个模块的右侧 安装端盖,如左图⑥所 示,安装方式请参照耦 合器模块的安装方法。

紧贴耦合器左侧面安装 并锁紧导轨固定件,如

左图⑦所示。

9

#### 导轨固定件加装

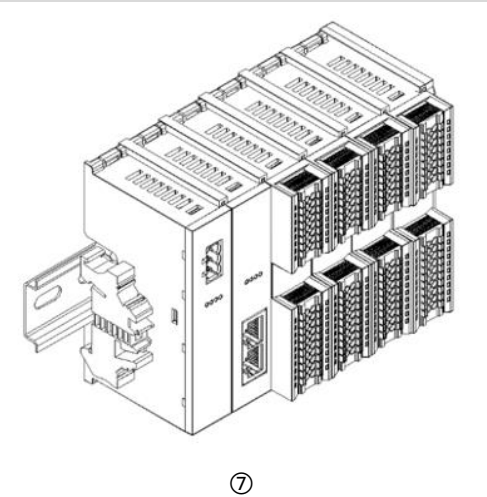

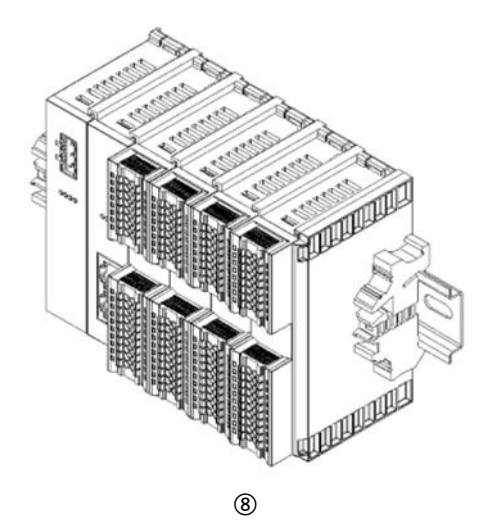

在端盖右侧安装导轨固 定件,先将导轨固定件 向耦合器的方向用力 推,确保模块安装紧 固,并用螺丝刀锁紧导 轨固定件,如左图⑧所 示。

#### XB6-A20SG 应变采集模块用户手册

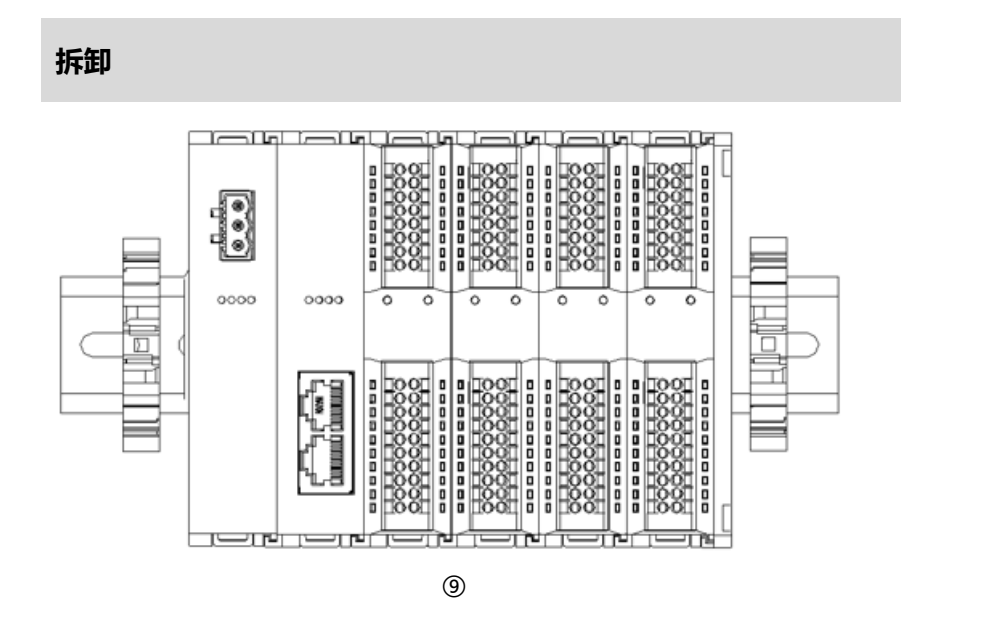

#### 步骤

用螺丝刀松开模块一端 导轨固定件,并向一侧 移开,确保模块和导轨 固定件之间有间隙,如 左图⑨所示。

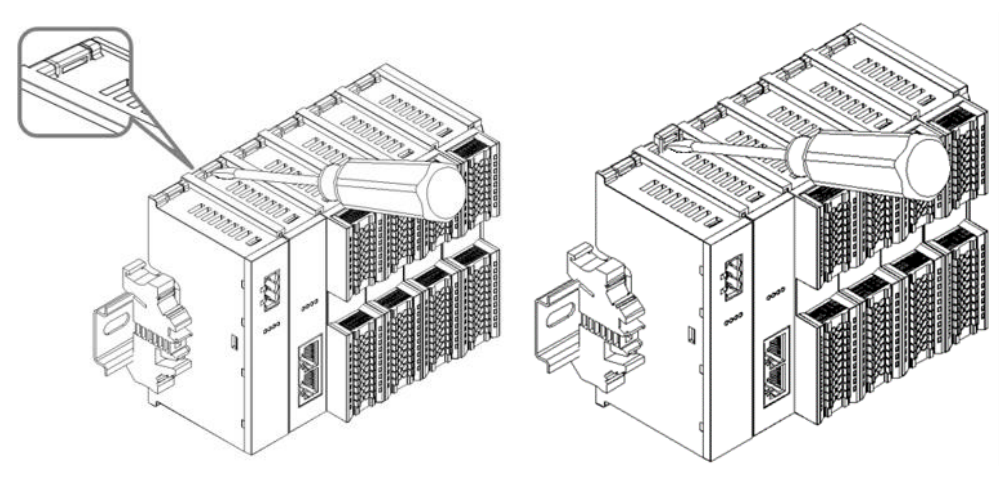

将一字平头起插入待拆 卸模块的卡扣,侧向模 块的方向用力(听到响 声),如左图⑩和⑪所 示。

注:每个模块上下各有 一个卡扣,均按此方法 操作。

10

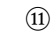

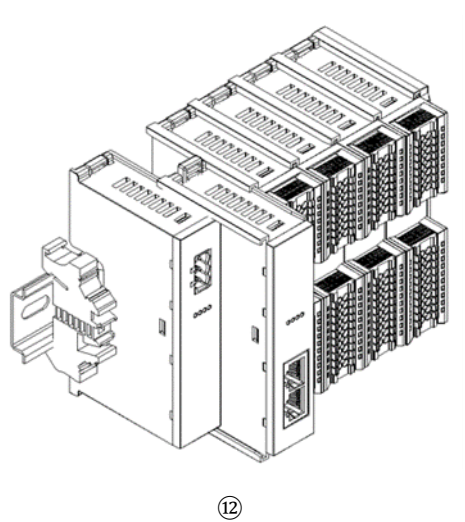

按安装模块相反的操 作,拆卸模块,如左图 ⑫所示。

## **5** 接线

### 5.1 接线图

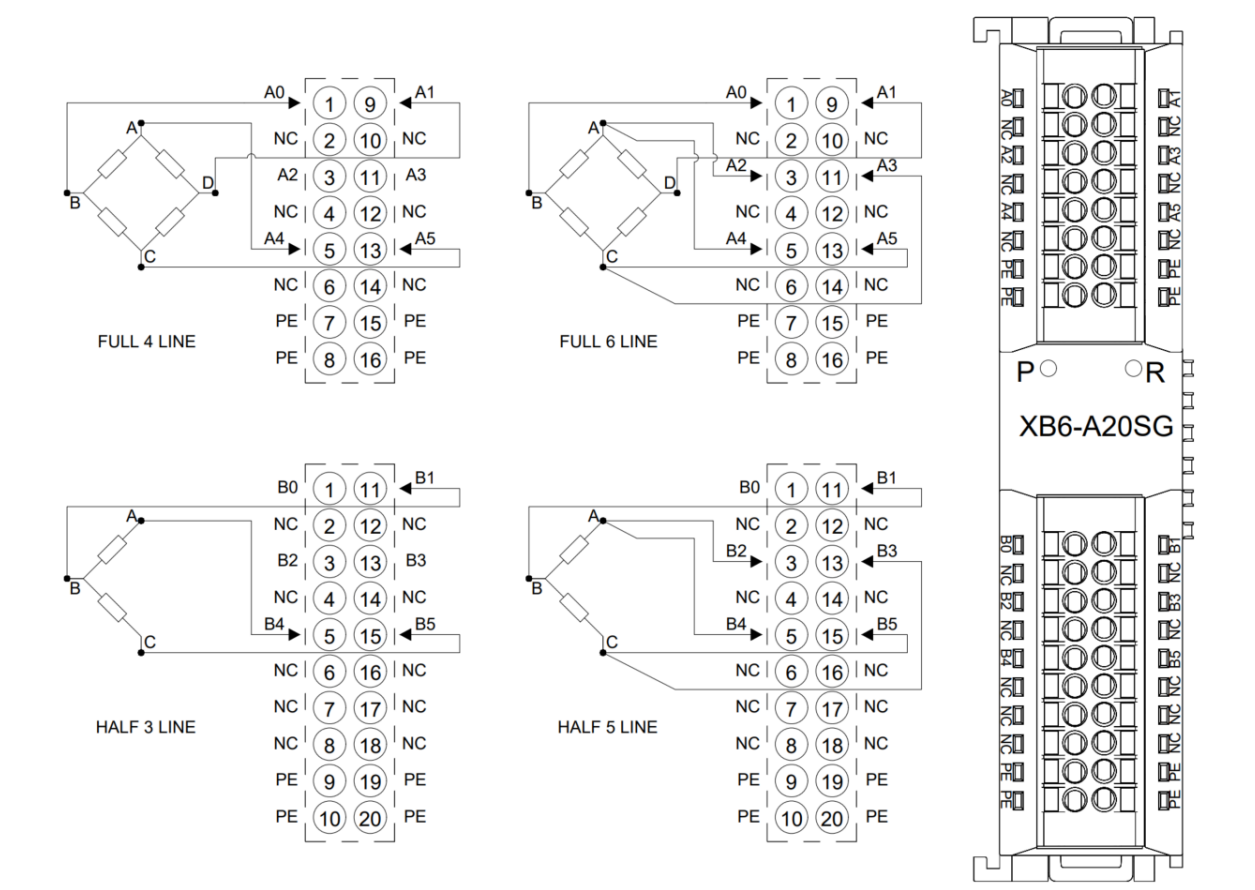

|      |      | 全材         | 输入   |      |            |
|------|------|------------|------|------|------------|
| 端子序号 | 端子标识 | 说明         | 端子序号 | 端子标识 | 说明         |
| 1    | A0   | 通道0桥臂电压+   | 9    | A1   | 通道0桥臂电压-   |
| 2    | NC   | 空端子        | 10   | NC   | 空端子        |
| 3    | A2   | 通道0供桥补偿+   | 11   | A3   | 通道0供桥补偿-   |
| 4    | NC   | 空端子        | 12   | NC   | 空端子        |
| 5    | A4   | 通道0供桥输出电压+ | 13   | A5   | 通道0供桥输出电压- |
| 6    | NC   | 空端子        | 14   | NC   | 空端子        |
| 7    | PE   | 电源 PE      | 15   | PE   | 电源 PE      |
| 8    | PE   | 电源 PE      | 16   | PE   | 电源 PE      |
|      |      | 半材         | 输入   |      |            |
| 端子序号 | 端子标识 | 说明         | 端子序号 | 端子标识 | 说明         |
| 1    | B0   | 通道1桥臂电压+   | 11   | B1   | 通道1桥臂电压-   |
| 2    | NC   | 空端子        | 12   | NC   | 空端子        |
| 3    | B2   | 通道1供桥补偿+   | 13   | B3   | 通道1供桥补偿-   |
| 4    | NC   | 空端子        | 14   | NC   | 空端子        |
| 5    | B4   | 通道1供桥输出电压+ | 15   | B5   | 通道1供桥输出电压- |
| 6    | NC   | 空端子        | 16   | NC   | 空端子        |
| 7    | NC   | 空端子        | 17   | NC   | 空端子        |
| 8    | NC   | 空端子        | 18   | NC   | 空端子        |
| 9    | PE   | 电源 PE      | 19   | PE   | 电源 PE      |
| 10   | PE   |            | 20   | PE   | 电源 PE      |

# 6 使用

## 6.1 参数设置及功能

| 功能       | 参数名            | 取值范围                       | 默认值 |
|----------|----------------|----------------------------|-----|
|          |                | 0: OFF                     |     |
|          |                | 1: FULL_4LINE              |     |
| 桥路连接方式选择 | Bridge Type 0  | 2: FULL_6LINE              | 0   |
|          |                | 3: HALF_3LINE              |     |
|          |                | 4: HALF_5LINE              |     |
|          |                | 0: 5V                      |     |
|          |                | 1: 4.5V                    |     |
|          |                | 2: 4V                      |     |
| 供桥电压选择   | Voltage Type 0 | 3: 3.5V                    | 0   |
|          |                | 4: 3V                      |     |
|          |                | 5: 2.5V                    |     |
|          |                | 6: 2V                      | ]   |
|          |                | 0: NO                      |     |
|          |                | 1: Software Filter Level1  |     |
|          |                | 2: Software Filter Level2  |     |
|          |                | 3: Software Filter Level3  |     |
|          |                | 4: Software Filter Level4  |     |
| 输入滤波     | Filter Level 0 | 5: Software Filter Level5  | 0   |
|          |                | 6: Hardware Filter Level1  |     |
|          |                | 7: Hardware Filter Level2  |     |
|          |                | 8: Hardware Filter Level3  |     |
|          |                | 9: Hardware Filter Level4  |     |
|          |                | 10: Hardware Filter Level5 |     |
| 模式切换     | Range Mode 0   | 0: Extended Range Mode     | 0   |

模块配置一共有8个参数,4个配置参数相同旦可独立设置,以通道0为例介绍配置参数,如下表所示。

|  | 1: Legacy Range Mode |  |
|--|----------------------|--|
|--|----------------------|--|

#### 6.1.1 桥路连接方式选择

模块支持桥路连接方式选择,桥路的连接方式有全桥4线制、全桥6线制、半桥3线制、半桥5线制。 **注:接线需要使用屏蔽线并以适当的方式接地。** 

#### 6.1.2 电压选择

模块支持选择供桥电压,供桥电压有 2V、2.5V、3V、3.5V、4V、4.5V、5V,默认电压为 5V。

#### 6.1.3 输入滤波

模块支持选择输入滤波,输入滤波有五级软件滤波和五级硬件滤波。

#### 6.1.4 模式切换

模块支持两个量程模式的选择,标准量程模式 Legacy Range Mode 和拓展量程模式 Extended Range Mode,默认模式为拓展量程模式 Extended Range Mode。 在拓展量程模式下,量程超过额定范围,通道指示灯闪烁报警。 全桥 4 线制/6 线制连接测量量程如下图所示:

![](_page_17_Figure_11.jpeg)

![](_page_18_Figure_2.jpeg)

### 6.2 上下行过程数据及功能

#### 6.2.1 上行数据

|           | 上行       | <b>]</b> 数据 12 字节 |          |      |
|-----------|----------|-------------------|----------|------|
| 名称        | 含义       | 取值范围              | 数据类型     | 长度   |
| Channel 0 | 通道0应变采集值 | -2^31~2^31-1      | Signed32 | 4 字节 |
| Warning 0 | 通道0告警    | 0~100             | Signed16 | 2 字节 |
| Channel 1 | 通道1应变采集值 | -2^31~2^31-1      | Signed32 | 4 字节 |
| Warning 1 | 通道1告警    | 0~100             | Signed16 | 2 字节 |

#### 数据说明:

#### ◆ 应变采集值 Channel [n]

当输入通道有应变力输入时,可以采样分析得出应变力采集值。

#### ◆ 告警 Warning [n]

当应变力调整至最大(负极性),通道上溢时,上行数据通道值显示8388607,采集次数累加,上限100次;当应变力调整至最大(正极性),通道下溢时,上行数据通道值显示-8388608,采集次数累加,上限100次。

#### 6.2.2 下行数据

| 下行数据 4 字节 |          |              |          |      |
|-----------|----------|--------------|----------|------|
| 名称        | 含义       | 取值范围         | 数据类型     | 长度   |
| Error 0   | 通道0应变校准值 | -2^15~2^15-1 | Signed16 | 2 字节 |
| Error 1   | 通道1应变校准值 | -2^15~2^15-1 | Signed16 | 2 字节 |

#### 数据说明:

#### ◆ 应变校准值 Error [n]

设定应变校准值是为每个通道数据的手动补偿功能,可根据实际需要在 Error 输入数据补偿值。设置补偿值 后,将在上行数据中自动计算补偿后的应变采集值,即上行数据为最终的补偿后的应变采集值。

### 6.3 模块组态说明

#### 6.3.1 在 TwinCAT3 软件环境下的应用

#### 1、准备工作

- 硬件环境
  - ➢ 模块型号 XB6-A20SG
  - 电源模块, EtherCAT 耦合器, 盖端 本说明以 XB6-P2000H 电源, XB6-EC0002 耦合器为例
  - ▶ 计算机一台,预装 TwinCAT3 软件
  - ➢ EtherCAT 专用屏蔽电缆
  - > 模拟应变量校准器
  - > 开关电源一台
  - > 模块安装导轨及导轨固定件
  - > 设备配置文件 配置文件获取地址: <u>https://www.solidotech.com/documents/configfile</u>
- 硬件组态及接线 请按照"<u>4 安装和拆卸</u>""<u>5 接线</u>"要求操作

#### 2、预置配置文件

将 ESI 配置文件(EcatTerminal-XB6\_V3.21\_ENUM.xml) 放置于 TwinCAT 的安装目录 "C:\TwinCAT\3.1\Config\Io\EtherCAT"下,如下图所示。

| 📕 > 此电脑 > 本地磁盘 (C:) > TwinCAT > 3.1 > Config > Io > EtherCAT |                  |        |                |  |
|--------------------------------------------------------------|------------------|--------|----------------|--|
| 名称                                                           | ^ 修改日期           | 类型     | 大小             |  |
| Beckhoff EKx9xx.xml                                          | 2017/11/3 9:53   | XML 文档 | 1,223 KB       |  |
| Beckhoff EP7xxx.xml                                          | 2017/11/8 9:46   | XML 文档 | 9,290 KB       |  |
| Beckhoff ATH2xxx.xml                                         | 2017/11/23 13:22 | XML 文档 | 439 KB         |  |
| Beckhoff EPP3xxx.xml                                         | 2017/12/8 8:48   | XML 文档 | 2,099 KB       |  |
| Beckhoff EPP1xxx.xml                                         | 2017/12/14 11:34 | XML 文档 | 480 KB         |  |
| Beckhoff EL34xx.xml                                          | 2017/12/15 15:35 | XML 文档 | 5,634 KB       |  |
| Beckhoff EK13xx.xml                                          | 2017/12/19 14:30 | XML 文档 | 16 KB          |  |
| Beckhoff EPP2xxx.xml                                         | 2017/12/28 12:22 | XML 文档 | 1,811 KB       |  |
| Beckhoff EJ1xxx.xml                                          | 2018/1/4 10:00   | XML 文档 | 67 KB          |  |
| Beckhoff EJ3xxx.xml                                          | 2018/1/4 10:07   | XML 文档 | 1,169 KB       |  |
| Beckhoff EJ7xxx.xml                                          | 2018/1/4 10:11   | XML 文档 | 2,339 KB       |  |
| Beckhoff EJ9xxx.xml                                          | 2018/1/4 10:23   | XML 文档 | 160 KB         |  |
| Beckhoff EJ6xxx.xml                                          | 2018/1/4 10:31   | XML 文档 | 313 KB         |  |
| Beckhoff EL30xx.xml                                          | 2018/1/11 13:03  | XML 文档 | 11,508 KB      |  |
| Beckhoff EL37xx.xml                                          | 2018/1/23 13:59  | XML 文档 | 11,837 KB      |  |
| Beckhoff EJ2xxx.xml                                          | 2018/1/23 14:21  | XML 文档 | 239 KB         |  |
| Beckhoff EL5xxx.xml                                          | 2018/1/23 15:11  | XML 文档 | 6,307 KB       |  |
| Beckhoff EJ5xxx.xml                                          | 2018/1/23 15:12  | XML文档  | 218 KB         |  |
| Beckhoff EL2xxx.xml                                          | 2018/1/24 9:40   | XML 文档 | 2,868 KB       |  |
| Beckhoff EL33xx.xml                                          | 2018/1/26 9:34   | XML 文档 | 6,727 KB       |  |
| Beckhoff ELM3xxx.xml                                         | 2018/2/1 10:19   | XML 文档 | 14,238 KB      |  |
| Beckhoff AX5xxx.xml                                          | 2018/2/8 16:15   | XML文档  | 930 <b>K</b> B |  |
| Beckhoff EL1xxx.xml                                          | 2018/2/19 17:15  | XML 文档 | 3,387 KB       |  |
| Beckhoff EL25xx.xml                                          | 2018/2/21 10:23  | XML文档  | 6,543 KB       |  |
| EcatTerminal-XB6_V3.21_ENUM.xml                              | 2023/11/10 13:35 | XML 文档 | 668 KB         |  |

版权所有 © 南京实点电子科技有限公司 2024

#### 3、创建工程

a. 单击桌面右下角的 TwinCAT 图标,选择"TwinCAT XAE (VS xxxx)",打开 TwinCAT 软件,如下图所示。

![](_page_21_Picture_3.jpeg)

b. 单击"New TwinCAT Project",在弹窗内"Name"和"Solution name"分别对应项目名称和解决方案名称,"Location"对应项目路径,此三项可选择默认,然后单击"OK",项目创建成功,如下图所示。

| 2  | New TwinCAT Pro                                                                                                 | oject                     |                 | Get Started                                                                                                    | Beckhoff Net                                 | ws                       |                              |           |    |
|----|----------------------------------------------------------------------------------------------------|---------------------------|-----------------|----------------------------------------------------------------------------------------------------|----------------------------------------------|--------------------------|------------------------------|-----------|----|
| o- | New Measureme                                                                                                   | nt Project                | _               | [4] Santanananan Januarya and Angelan Kanala ang Kanala ang Kanala an<br>Kanala ang Kanala ang Kanala ang Kanala ang Kanala ang Kanala ang Kanala ang Kanala ang Kanala ang Kanala ang Kanala ang Kanala ang Kanala ang Kanala ang Kanala ang Kanala ang Kanala ang Kanala ang Kanala ang Kanala ang Kanala ang Kana | na na se se se se se se se se se se se se se | What's New               | in TwinCAT                   | 3         |    |
| q  | New Project                                                                                                    |                           |                 |                                                                                                    |                                              |                          |                              | ?         | ×  |
| 9  | Recent                                                                                                    |                           | .NET Frame      | work 4.5 🔹 Sort I                                                                                                    | by: Default                                  | • #                      | E Search                     | Installed | ٩  |
|    | <ul> <li>Installed</li> <li>Templates</li> </ul>                                                                |                           | Twir            | nCAT XAE Projec T                                                                                                    | winCAT Projects                              | Type: Twin<br>TwinCAT XA | CAT Projects<br>E System Mar | nager     |    |
|    | <ul> <li>Other Project</li> <li>TwinCAT Meas<br/>TwinCAT PLC</li> <li>TwinCAT Proje</li> <li>Samples</li> </ul> | Types<br>surement<br>:cts |                 |                                                                                                    |                                              | Configuratio             | n                            | J         |    |
|    | ▷ Online                                                                                                    |                           | <u>Click he</u> | re to go online and                                                                                                    | find templates.                              |                          |                              |           |    |
| l  | Name:                                                                                                    | TwinCAT Projec            | t1              |                                                                                                    |                                              |                          |                              |           |    |
|    | Location:                                                                                                    | D:\workspace\1            | TwinCAT Proje   | ect                                                                                                    | •                                            | Browse                   |                              |           |    |
|    | Solution name:                                                                                                  | TwinCAT Projec            | t1              |                                                                                                    |                                              | ✓ Create direct          | tory for solut               | ion       |    |
|    |                                                                                                    |                           |                 |                                                                                                    |                                              | [                        | ОК                           | Cance     | ,I |

#### 4、扫描设备

a. 创建项目后,在"I/O-> Devices"下右击"Scan"选项,进行从站设备扫描,如下图所示。

![](_page_22_Picture_3.jpeg)

b. 勾选"本地连接"网卡,如下图所示。

1 new I/O devices found

![](_page_22_Figure_6.jpeg)

 $\times$ 

c. 弹窗 "Scan for boxes" , 单击选择 "是" ; 弹窗 "Activate Free Run" 单击选择 "是" , 如下图所示。 Microsoft Visual Studio × Microsoft Visual Studio ×

| ? Scan for boxes | Activate Free Run |
|------------------|-------------------|
| 是(Y) 否(N)        | 是(Y) 否(N)         |

d. 扫描到设备后,左侧导航树可以看到 Box1 (XB6-EC0002) 和 Module1 (XB6-A20SG),在 "Online" 处可以看到 TwinCAT 在 "OP"状态,可以观察到从站设备 RUN 灯常亮,如下图所示。

| 解决方案资源管理器 ▼ 및 ×                                                                                                    | TwinCAT Project1 🔹 🗙                                                                                                    |
|----------------------------------------------------------------------------------------------------|----------------------------------------------------------------------------------------------------|
| ◎ ◎ ☆ ◎ ~ ≈ ₫ / ዶ                                                                                                    | General EtherCAT Process Data Slots Startup CoE - Online Online                                                                                                    |
| 搜索解决方案资源管理器(Ctrl+;)<br>■ 解决方案"TwinCAT Project1"(1 个项目)<br>▲ TwinCAT Project1<br>▶ ④ SYSTEM<br>MOTION<br>■ PLC<br>SAFETY<br>■ C++<br>▲ U/O<br>▲ ■ Devices<br>▲ Devices<br>▲ Device 2 (EtherCAT)<br>■ Image<br>■ Image-Info<br>▶ ■ SyncUnits<br>▶ ■ Outputs | State Machine         Init       Bootstrap         Pre-Op       Safe-Op         Op       Clear Error         Op       Clear Error         DLL Status         Port A:       Carrier / Open         Port B:       No Carrier / Closed         Port C:       No Carrier / Closed         Port D:       No Carrier / Closed |
| <ul> <li>InfoData</li> <li>InfoData</li> <li>Kg6-EC0002)</li> <li>Inputs</li> <li>Outputs</li> <li>Module 1 (XB6-A20SG)</li> <li>WcState</li> <li>InfoData</li> <li>Mappings</li> </ul>                                                                   | File Access over EtherCAT Download Upload                                                                                                    |

#### 5、参数配置

a. 单击左侧导航树 "Box1 -> Startup -> New"可以进入配置参数编辑页面,如下图所示。

![](_page_24_Picture_3.jpeg)

b. 在 Edit CANopen Startup Entry 弹窗中,单击 Index 2000:0 前面的"+",展开配置参数菜单,可以看到 8 个配置参数,点击参数,可以设置相关的配置,如下图所示。

| Edit CANopen                                   | Startup Entry  |                               |            |                         |              | $\times$ |
|------------------------------------------------|----------------|-------------------------------|------------|-------------------------|--------------|----------|
| Transition<br>□ I -> P<br>☑ P -> S<br>□ S -> O | □S->P<br>□O->S | Index (hex):<br>Sub-Index (de | 0<br>c): 0 | Complete Access         | OK<br>Cancel |          |
| Data (hexbin):                                 |                |                               |            |                         | Hex Edit     |          |
| Validate Mask:                                 |                |                               |            |                         |              |          |
| Comment:                                       |                |                               |            |                         | Edit Entry.  |          |
|                                                |                |                               |            |                         |              |          |
| Index                                          | Name           |                               | Flags      | Value                   | Unit         |          |
| ⊡~2000:0                                       | XB6-A20S       | G Config                      | RW         | > 8 <                   |              |          |
| 2000:01                                        | Bridge Typ     | э0                            | RW         | OFF (0)                 |              |          |
| 2000:02                                        | Voltage Ty     | be0                           | RW         | 5v (0)                  |              |          |
| 2000:03                                        | Filter Level   | 0                             | RW         | NO (0)                  |              |          |
| 2000:04                                        | Range Mo       | de0                           | RW         | Extended Range Mode (0) |              |          |
| 2000:05                                        | Bridge Typ     | ə1                            | RW         | OFF (0)                 |              |          |
| 2000:06                                        | ∨oltage Ty     | pe1                           | RW         | 5v (0)                  |              |          |
| - 2000:07                                      | Filter Level   | 1                             | RW         | NO (0)                  |              |          |
| 2000:08                                        | Range Mo       | de1                           | RW         | Extended Range Mode (0) |              |          |
| ⊕- F030:0                                      | Configured     | Module Ident List             | RW         |                         |              |          |
|                                                |                |                               |            |                         |              |          |

c. 例如修改通道 0 的供桥电压,可以双击"Voltage Type",在下拉框中修改参数值,如下图所示。

| Edit CANoper                                                                                                    | n Startup Ent                                                                                                    | ry                                          |                                                    |                         |                                     |                           | $\times$               |
|----------------------------------------------------------------------------------------------------|----------------------------------------------------------------------------------------------------|---------------------------------------------|----------------------------------------------------|-------------------------|-------------------------------------|---------------------------|------------------------|
| Transition<br>□ I -> P<br>☑ P -> S<br>□ S -> 0                                                                                        | □S->P<br>□O->S                                                                                                    | Index (<br>Sub-In<br>Vali                   | hex):<br>dex (dec<br>date                          | 2000<br>;): 2<br>_ Col  | mplete Access                       |                           | OK<br>Cancel           |
| Data (hexbin):<br>Validate Mask:<br>Comment:                                                                                          | 00 00 00 0<br>∨oltage T;                                                                                                    | 00<br>/pe0                                  |                                                    |                         |                                     |                           | Hex Edit<br>Edit Entry |
| Index<br>■ 2000:0<br>  2000:0<br>  2000:02<br>  2000:03<br>  2000:04<br>  2000:05<br>  2000:05<br>  2000:05<br>  2000:07<br>  2000:08 | Name<br>×B6-A20SG<br>Bridge Type(<br>Voltage Type<br>Filter Level0<br>Bridge Type<br>Voltage Type<br>Voltage Type<br>Filter Level1<br>Range Mod | Config<br>0<br>Set Value Di<br>Dec:<br>Hex: | alog<br>0<br>0x000                                 | Flags<br>RW<br>RW<br>RW | Value<br>> 8 <<br>OFF (0)<br>5v (0) | Unit<br>X<br>OK<br>Cancel |                        |
| * F030:0                                                                                                    | Configured                                                                                                    | Enum:<br>Bool:<br>Binary:<br>Bit Size:      | 5v<br>5v<br>4.5v<br>4v<br>3.5v<br>3v<br>2.5v<br>2v | 08 0                    | 16 (•) 32 (-                        | Edit                      |                        |

d. 参数修改完成后,可在 Startup 下方看到修改后的参数项和参数值,如下图所示。参数设置完成后,需进行 Reload 操作及模块重新上电,实现主站自动下发参数设定。

| 解决方案资源管理器 🗸                                                                                                    | ųΧ         | TwinCAT Project1                   | -# ×                   |                                  |                                       |                                               |     |        |      |
|----------------------------------------------------------------------------------------------------|------------|------------------------------------|------------------------|----------------------------------|---------------------------------------|-----------------------------------------------|-----|--------|------|
| ○ ○ 습 io - ≈ ฮ i ≠                                                                                                    |            | General Ether                      | AT Process             | Data Slots S                     | tartup CoE - Online On                | line                                          |     |        |      |
| 搜索解决方案资源管理器(Ctrl+;)                                                                                                    | <u>ہ</u> م |                                    |                        |                                  |                                       |                                               |     |        |      |
| <ul> <li>₩決方案"TwinCAT Project1'(1 个项目)</li> <li>TwinCAT Project</li> <li>MOTION</li> <li>MOTION</li> <li>C</li> <li>SAFETY</li> <li>C++</li> <li>UO</li> <li>Perices</li> <li>Timage</li> <li>Image</li> <li>InfoData</li> <li>WcState</li> <li>InfoData</li> <li>InfoData</li> <li>InfoData</li> <li>InfoData</li> <li>InfoData</li> <li>InfoData</li> <li>InfoData</li> <li>InfoData</li> </ul>                                                                                                    |            | Transition<br>© <ps><br/>© PS</ps> | Protocol<br>CoE<br>CoE | Index<br>0xf030 C 0<br>0x2000:02 | Data<br>01 00 00 63 00 00<br>4.5v (1) | Comment<br>download siot cfg<br>Voltage Type0 |     |        |      |
| and the second second s |            | Move Up                            | Move [                 | Down                             |                                       |                                               | New | Delete | Edit |

e. 左侧导航树 "Module 1 -> Inputs"显示模块的上行数据,用于监视模块的状态,如下图所示。

| ○ ○ 습   `○ - ⇄ ⓓ   봗                                      | Name                                           | Online  | Туре | Size | >A           | In/Out | User ID | Linked to |
|-----------------------------------------------------------|------------------------------------------------|---------|------|------|--------------|--------|---------|-----------|
| 搜索解决方案资源管理器(Ctrl+;)                                       | <ul> <li>Channel0</li> <li>Warning0</li> </ul> | 8388607 | DINT | 4.0  | 41.0         | Input  | 0       |           |
|                                                           | <ul> <li>Warning0</li> <li>Channel1</li> </ul> | 0200607 | DINT | 2.0  | 45.0         | Input  | 0       |           |
| ✓ J TwinCAT Project1                                      | Warning1                                       | 100     | UINT | 4.0  | 47.0<br>E1.0 | Input  | 0       |           |
| SYSTEM                                                    | - warning r                                    | 100     | INT  | 2.0  | 51.0         | input  | 0       |           |
| MOTION                                                    |                                                |         |      |      |              |        |         |           |
| PLC                                                       |                                                |         |      |      |              |        |         |           |
| SAFETY                                                    |                                                |         |      |      |              |        |         |           |
| 6 C++                                                     |                                                |         |      |      |              |        |         |           |
|                                                           |                                                |         |      |      |              |        |         |           |
| <ul> <li>Devices</li> <li>Device 2 (Ether(AT))</li> </ul> |                                                |         |      |      |              |        |         |           |
|                                                           |                                                |         |      |      |              |        |         |           |
|                                                           |                                                |         |      |      |              |        |         |           |
| SyncUnits                                                 |                                                |         |      |      |              |        |         |           |
| Inputs                                                    |                                                |         |      |      |              |        |         |           |
| Outputs                                                   |                                                |         |      |      |              |        |         |           |
| 🕨 🔚 InfoData                                              |                                                |         |      |      |              |        |         |           |
| Box 1 (XB6-EC0002)                                        |                                                |         |      |      |              |        |         |           |
| Inputs                                                    |                                                |         |      |      |              |        |         |           |
| Outputs                                                   |                                                |         |      |      |              |        |         |           |
| Module T (XB0-A20SG)                                      |                                                |         |      |      |              |        |         |           |
| Outputs                                                   |                                                |         |      |      |              |        |         |           |
| WcState                                                   |                                                |         |      |      |              |        |         |           |
| InfoData                                                  |                                                |         |      |      |              |        |         |           |
| 📸 Mappings                                                |                                                |         |      |      |              |        |         |           |

f. 左侧导航树 "Module 1 -> Outputs"显示模块的下行数据,用于控制模块的输出状态,如下图所示。

| 解决方案资源管理器                                                                                                    | <b>-</b> ₽ × | TwinCAT Project1 | + ×    |      |      |      |        |         |           |
|----------------------------------------------------------------------------------------------------|--------------|------------------|--------|------|------|------|--------|---------|-----------|
|                                                                                                    |              | Name             | Online | Type | Size | >A   | In/Out | User ID | Linked to |
| 御安留::::::::::::::::::::::::::::::::::::                                                                                                    | 0            | Error0           | 0      | INT  | 2.0  | 41.0 | Output | 0       |           |
| 1支系牌/大刀楽贝///高生語(CUIT,)                                                                                                    |              | Error1           | 0      | INT  | 2.0  | 43.0 | Output | 0       |           |
| <ul> <li>Image System</li> <li>Image System</li> <li>Image Syste</li></ul> |              |                  |        |      |      |      |        |         |           |
| b WcState                                                                                                    |              |                  |        |      |      |      |        |         |           |
|                                                                                                    |              |                  |        |      |      |      |        |         |           |
| Mappings                                                                                                    |              |                  |        |      |      |      |        |         |           |
|                                                                                                    |              |                  |        |      |      |      |        |         |           |

#### 6、验证基本功能

- a. 对配置参数进行配置,如下图所示。
  - a) 通道 0 桥路连接方式设置为全桥 6 线制,即 Bridge Type0 设置为 FULL\_6LINE;
  - b) 通道 0 供桥电压设置为 5V,即 Voltage Type0 设置为 5;
  - c) 通道 0 模式设置为拓展量程模式,即 Range Mode0 设置为 Extended Range Mode;

| Edit CANopen                                                                                                    | Startup Entry                                                                     |                                                                                      |                                                       |                                                                                                    | >                          |
|----------------------------------------------------------------------------------------------------|-----------------------------------------------------------------------------------|--------------------------------------------------------------------------------------|-------------------------------------------------------|----------------------------------------------------------------------------------------------------|----------------------------|
| Transition<br>☐ I -> P<br>☑ P -> S<br>☐ S -> O                                                                                                    | S->P<br>O->S                                                                      | Index (hex):<br>Sub-Index (dec):                                                     | 2000<br>1<br>Co                                       | mplete Access                                                                                                    | OK<br>Cancel               |
| Data (hexbin):                                                                                                    | 02 00 00 00                                                                       |                                                                                      |                                                       |                                                                                                    | Hex Edit                   |
| Validate Mask:                                                                                                    |                                                                                   |                                                                                      |                                                       |                                                                                                    |                            |
| Comment:                                                                                                    | Bridge Type                                                                       | )                                                                                    |                                                       |                                                                                                    | Edit Entry                 |
| Index         □       2000:0         □       2000:02         □       2000:03         □       2000:04         □       2000:05         □       2000:06         □       2000:07         □       2000:08 | Name<br>×B6-4<br>Bridge<br>Voltac<br>Filter<br>Range<br>Voltac<br>Filter<br>Range | A20SG Config<br>P Type0<br>Level0<br>Mode0<br>P Type1<br>Level1<br>Level1<br>A Mode1 | Flags<br>RW<br>RW<br>RW<br>RW<br>RW<br>RW<br>RW<br>RW | Value<br>> 8 <<br>FULL_6LINE (2)<br>5∨ (0)<br>NO (0)<br>Extended Range Mo<br>0FF (0)<br>5∨ (0)<br>NO (0)<br>Extended Range Mo | Unit<br>ode (0)<br>ode (0) |
|                                                                                                    |                                                                                   |                                                                                      |                                                       |                                                                                                    |                            |

b. 给输入通道应变量,可以看到通道 0 应变采集值为 4866930,如下图所示。

| 解决方案资源管理器                                | ų×         | TwinCAT Project1 | ÷Χ      |      |      |      |        |         |           |
|------------------------------------------|------------|------------------|---------|------|------|------|--------|---------|-----------|
| ලටයු ලෙ-දබ් ළ _=                         |            | Name             | Online  | Туре | Size | >A   | In/Out | User ID | Linked to |
| 搜索解决方案资源管理器(Ctrl+;)                      | <u>ب</u> م | ✓ Channel0       | 4866930 | DINT | 4.0  | 41.0 | Input  | 0       |           |
|                                          |            | ✓ Warning0       | 0       | INT  | 2.0  | 45.0 | Input  | 0       |           |
| ig」 解决万条 TWINCAT Project T (T 个项目)       |            | ✓ Channel1       | 8388607 | DINT | 4.0  | 47.0 | Input  | 0       |           |
| WINCAT Project                           |            | Warning1         | 100     | INT  | 2.0  | 51.0 | Input  | 0       |           |
| MOTION                                   |            |                  |         |      |      |      |        |         |           |
| PLC                                      |            |                  |         |      |      |      |        |         |           |
| 😔 SAFETY                                 |            |                  |         |      |      |      |        |         |           |
| ₩ C++                                    |            |                  |         |      |      |      |        |         |           |
| ▲ 🛃 I/O                                  |            |                  |         |      |      |      |        |         |           |
| <ul> <li>The Devices</li> </ul>          |            |                  |         |      |      |      |        |         |           |
| Device 2 (EtherCAT)                      |            |                  |         |      |      |      |        |         |           |
| Image                                    |            |                  |         |      |      |      |        |         |           |
| i Timage-Info                            |            |                  |         |      |      |      |        |         |           |
| > Syncomis                               |            |                  |         |      |      |      |        |         |           |
| P Outputs                                |            |                  |         |      |      |      |        |         |           |
| InfoData                                 |            |                  |         |      |      |      |        |         |           |
| Box 1 (XB6-EC0002)                       |            |                  |         |      |      |      |        |         |           |
| Inputs                                   |            |                  |         |      |      |      |        |         |           |
| Outputs                                  |            |                  |         |      |      |      |        |         |           |
| <ul> <li>Module 1 (XB6-A20SG)</li> </ul> |            |                  |         |      |      |      |        |         |           |
| Inputs                                   |            |                  |         |      |      |      |        |         |           |
| Outputs                                  |            |                  |         |      |      |      |        |         |           |
| Westate                                  |            |                  |         |      |      |      |        |         |           |
| Mappings                                 |            |                  |         |      |      |      |        |         |           |
| Imappings                                |            |                  |         |      |      |      |        |         |           |